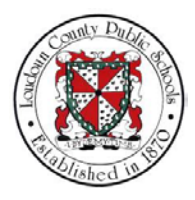

# LCPS: HOW TO UPDATE PERSONAL AND EMERGENCY CONTACTS IN THE ORACLE SYSTEM

# Summary

In this module you will learn how to update personal and emergency contacts in Oracle Self-Service. Steps

1. Welcome to the training module on How to Update Personal and Emergency Contacts in Oracle Self-Service!

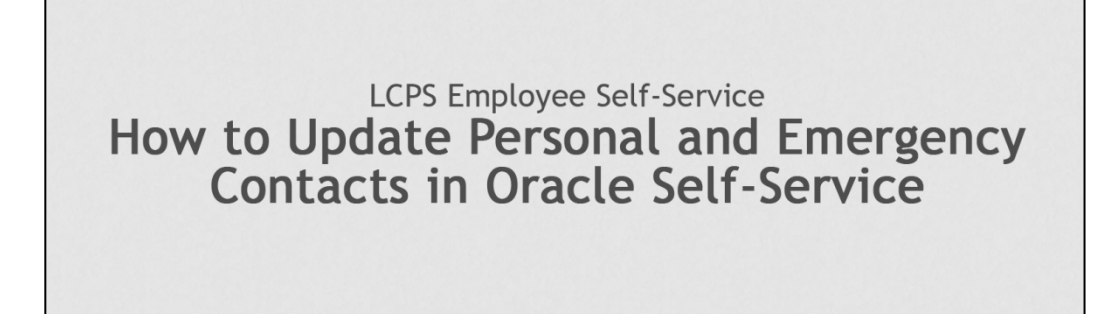

 From the Home page, you are able to access all of the features available in Oracle Self-Service. For this training module we will begin by selecting LCPS Employee Self-Service

| رومین کو بال کی میلی میلی میلی میلی میلی میلی میلی  | Search Results Ellaptoy Proference (Standard 💟<br>Faril Last<br>1 Sent Day<br>Officializa |  |
|-----------------------------------------------------|-------------------------------------------------------------------------------------------|--|
| ect LCPS Employee<br>Self-Service.<br>않 다 다 아       | For List<br>5 Sett Das<br>offsatore.                                                      |  |
| If C I I I I I I I I I I I I I I I I I I            | Fut List I Sent Due Officiations.                                                         |  |
| @TIP Vacation Rules - Redirect or auto-respond to n | otifications.                                                                             |  |
|                                                     |                                                                                           |  |
|                                                     |                                                                                           |  |
|                                                     |                                                                                           |  |
|                                                     |                                                                                           |  |
|                                                     |                                                                                           |  |
|                                                     |                                                                                           |  |
|                                                     |                                                                                           |  |

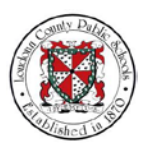

3. The self-service options display. Select **Personal Information** to update information stored in Oracle Self-Service. From that page you may select and make changes in any of the sections that appear.

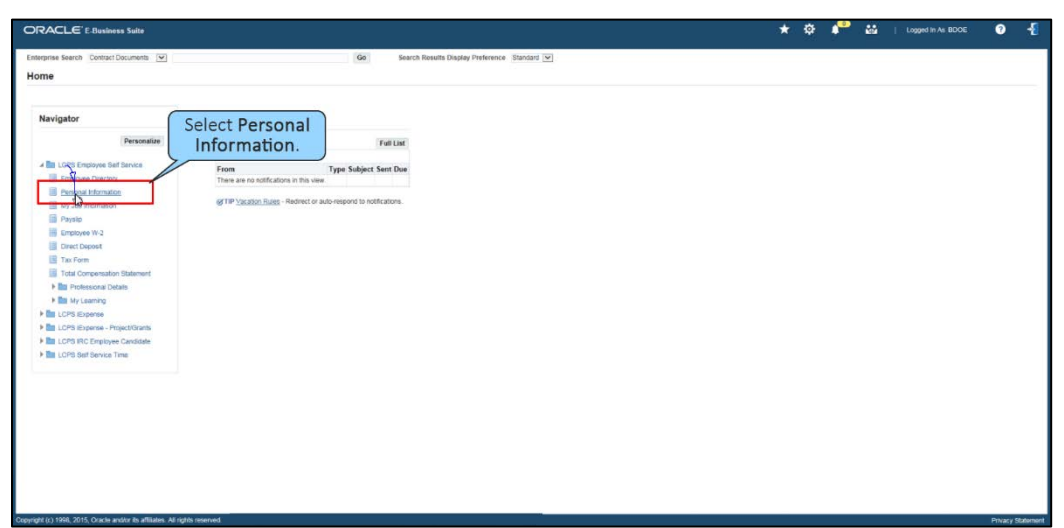

4. In this scenario, you will see how to view and update a personal phone number.

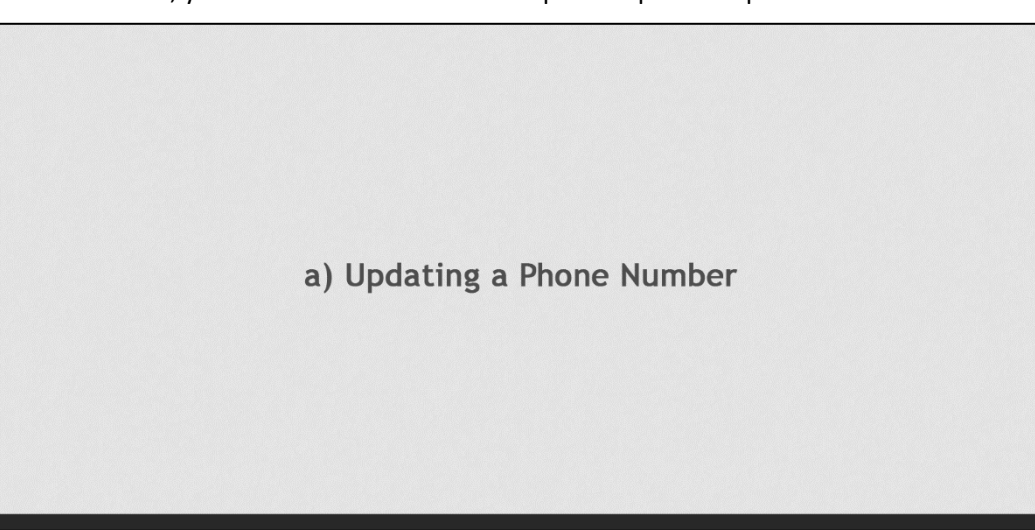

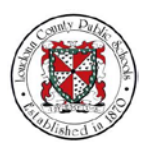

5. Now let's see how to view and update a phone number. Select **Update** in the

| DIVACLE E Business Suite                       |                                                                     |                                                                                                    |                        | togged in As BUCE                | •       |
|------------------------------------------------|---------------------------------------------------------------------|----------------------------------------------------------------------------------------------------|------------------------|----------------------------------|---------|
| Personal Information                           |                                                                     |                                                                                                    |                        |                                  | Bac     |
|                                                | Employee Name Doe, Barbara                                          |                                                                                                    | Employee Number        | 00000                            |         |
|                                                | Organization Email Address Barbara Doegliops.org                    |                                                                                                    | Employer               | Loudoun County Public Schools BG |         |
| Basic Details                                  |                                                                     |                                                                                                    |                        |                                  |         |
|                                                |                                                                     |                                                                                                    |                        |                                  | Update  |
|                                                | Full Name                                                           | Doe, Barbara                                                                                                   |                        |                                  |         |
|                                                | Date of Birth                                                       | 08/2//1668                                                                                                    |                        |                                  |         |
|                                                | Employee Number                                                     | 99900                                                                                                    |                        |                                  |         |
| 14                                             | Organization Email Address                                          | Barbora Dec @lops org-                                                                                         |                        |                                  |         |
| Diana Manhana                                  |                                                                     | and a second second second second second second second second second second second second second second second |                        | Select Undate                    |         |
| Phone Numbers                                  |                                                                     |                                                                                                    |                        | Select opdate.                   |         |
|                                                |                                                                     |                                                                                                    |                        |                                  | Linckie |
|                                                | Home                                                                | 703-222-2222,                                                                                                  |                        |                                  | 12      |
|                                                | Work                                                                | 703-555-1111                                                                                                   |                        |                                  |         |
|                                                |                                                                     |                                                                                                    |                        |                                  |         |
| Main Address                                   |                                                                     |                                                                                                    |                        |                                  |         |
|                                                |                                                                     |                                                                                                    |                        |                                  | Update  |
|                                                | Address Line 1                                                      | 17041 Jefferson Davis                                                                                          |                        |                                  |         |
|                                                | Address Line 2                                                      | Duration                                                                                                    |                        |                                  |         |
|                                                | State                                                               | VA                                                                                                    |                        |                                  |         |
|                                                |                                                                     | Vegeta                                                                                                    |                        |                                  |         |
|                                                | Zip Code                                                            | 22026                                                                                                    |                        |                                  |         |
|                                                | County                                                              | Prince William                                                                                                 |                        |                                  |         |
|                                                | Personal Email Address                                              |                                                                                                    |                        |                                  |         |
| Other Address                                  |                                                                     |                                                                                                    |                        |                                  |         |
|                                                |                                                                     |                                                                                                    |                        |                                  | Add     |
|                                                |                                                                     |                                                                                                    |                        |                                  |         |
| Contacts                                       |                                                                     |                                                                                                    |                        |                                  |         |
| Enter or update information about people you w | ant human resources to contact in the event of an emergency. You ca | designate more than one person as an Emergency Contact, but on                                                 | y one Primary Contact. |                                  |         |
| Inter or update information about people you w | ant human resources to contact in the event of an emergency, you ca | obeignate more than one person as an Umergency Cortact, but on                                                 | y one Primary Contact. |                                  |         |

6. The Phone Numbers: Enter and Maintain page displays. Here you can change either your Home or Work phone number. For this example, select the **Work Number** field shown.

| ORACLE' & Business Suite                                                                                      | iii 🛇 ★ 🌣 🏴   Logged in An BDOE 🕜 📲                                |
|----------------------------------------------------------------------------------------------------|--------------------------------------------------------------------|
| Phone Numbers: Enter and Maintain                                                                             | Cancej Negt                                                        |
| Employee Name Doe, Badwara<br>Organization Email Address <u>Barbana Conditions and</u>                        | Employee Number 00000<br>Employer Loudoun County Public Schools BG |
| It is to to 0 ■ Interest Datase<br>Type Mandar Datase<br>Sona 2 TableS-111 2 Select the Work<br>Number field. | b                                                                  |

7. Then press the Delete key to remove the old work phone number.

| Phone Numbers: Enter and Maintain Case() 1 Case() 1 Case(    | Ð   | 0        | Logged in As BDOE | ÷ 1             | ¢        | *              | 0                   |     | i            | ñ            | ñ            | ĩ            | ĩ    |     |     |     |              |             |             |      |      | 0          | 0         | 0         | 0        | 0        | 0        | 0      | 0 | Ð |   |        |          |          |     |            |      |      |      |     |      |     |     | 1           | 7    | 7        | 7          | 7          | 7          | 7            | 7            | 7            | 7        | 7        | 7        | 7        | 7        | 7        | 7          | 7          | 7          | 7          | 7          | 7          | 7          | 7          | 7          | 1           |     |     |     |     |     |      |     |     |     |     |     |     |          |          |          | ) | 9 | Ð | ົ | 9 | 9 | 9 | 0 | 0        | 0          |          |            |            |          |    |           |          |            |           |          |          |            |            |     |    |    |   |   |   |   |   |   |   |   |   |   |    |          |          |    |    |    |    |    |    |    |          |          |          |          |          |          |          |    |
|----------------------------------------------------------------------------------------------------|-----|----------|-------------------|-----------------|----------|----------------|---------------------|-----|--------------|--------------|--------------|--------------|------|-----|-----|-----|--------------|-------------|-------------|------|------|------------|-----------|-----------|----------|----------|----------|--------|---|---|---|--------|----------|----------|-----|------------|------|------|------|-----|------|-----|-----|-------------|------|----------|------------|------------|------------|--------------|--------------|--------------|----------|----------|----------|----------|----------|----------|------------|------------|------------|------------|------------|------------|------------|------------|------------|-------------|-----|-----|-----|-----|-----|------|-----|-----|-----|-----|-----|-----|----------|----------|----------|---|---|---|---|---|---|---|---|----------|------------|----------|------------|------------|----------|----|-----------|----------|------------|-----------|----------|----------|------------|------------|-----|----|----|---|---|---|---|---|---|---|---|---|---|----|----------|----------|----|----|----|----|----|----|----|----------|----------|----------|----------|----------|----------|----------|----|
| Einstrome Water Des Nations<br>Organization Land Address Brites And Address Brites And Address Brites And Address Brites And Address Brites And Address Brites And Address Brites Address Brites Brites Address Brites Address Brites Addr | agt | Cance) P |                   |                 |          |                |                     |     |              |              |              |              |      |     |     |     |              |             |             |      |      |            |           |           |          |          |          |        |   |   |   |        |          |          |     |            |      |      |      |     |      |     |     |             |      |          |            |            |            |              |              |              |          |          |          |          |          |          |            |            |            |            |            |            |            |            |            |             |     |     |     |     |     |      |     |     |     |     |     |     |          |          |          |   |   |   |   |   |   |   |   |          |            |          |            |            |          |    |           |          |            |           |          |          |            |            |     |    |    |   |   |   |   |   |   |   |   |   |   |    |          |          |    |    |    |    |    |    |    |          |          |          |          |          |          |          |    |
| Type Number Delete key.                                                                                                    |     |          | BG                | iblic Schools E | County P | 9990<br>oudoun | nber QG<br>Joyer Lr | Num | ie Nu<br>Emp | ree N<br>Enr | ree N<br>Enr | ee Ni<br>Enr | Entr | INU | Num | kum | iumi<br>ipio | amb<br>ploy | mbe<br>Aoyr | nber | iber | ber<br>yer | NC<br>JUT | NC<br>ANT | er<br>ar | er<br>ar | er<br>ar | e<br>e | S | 1 | 1 | 9<br>L | 06<br>L0 | 00<br>L0 | Lou | 000<br>Lou | Lour | Lour | 2000 | 000 | 2000 | 000 | 000 | poor<br>oud | and- | ie iu de | 990<br>ude | 990<br>ude | 990<br>ude | ieso<br>Judr | i990<br>Jude | ieso<br>Judr | ie iu de | ie iu de | ie iu de | ie iu de | ie iu de | ie iu de | oid<br>ude | oid<br>ude | oid<br>ude | oid<br>ude | oid<br>ude | eio<br>udo | Dic<br>udc | eio<br>udo | oio<br>udr | 2024<br>300 | 000 | 000 | 000 | 000 | 000 | 1000 | 200 | 000 | 000 | Lor | Lor | Lor | 00<br>L0 | 06<br>L/ | 01<br>L* | 1 | ģ |   |   |   |   |   |   | er<br>er | Ner<br>Ier | be<br>ye | ibi<br>iyi | ibi<br>iyi | nb<br>oy | nb | mi<br>doș | im<br>No | arn<br>pic | art<br>pk | ur<br>pi | ur<br>pi | iur<br>.pi | iui<br>ipi | Nur | Nu | No | N | N | N | N | N | N | N | N | N | N | No | NS<br>NS | NS<br>NS | No | No | No | No | No | No | No | NS<br>NS | NS<br>NS | NS<br>NS | NS<br>NS | NS<br>NS | NS<br>NS | NS<br>NS | NU |
| Home ♥ 789222222<br>Work ♥ 78946661113 → CF Press the Delete key.                                                                                                    |     |          |                   |                 |          |                |                     |     |              |              |              |              |      |     |     |     |              |             |             |      |      |            |           |           |          |          |          |        |   |   |   |        |          |          |     |            |      |      |      |     |      |     |     |             |      |          |            |            |            |              |              |              |          |          |          |          |          |          |            |            |            |            |            |            |            |            |            |             |     |     |     |     |     |      |     |     |     |     |     |     |          |          |          |   |   |   |   |   |   |   |   |          |            |          |            |            |          |    |           |          |            |           |          |          |            |            |     |    |    |   |   |   |   |   |   |   |   |   |   |    |          |          |    |    |    |    |    |    |    |          |          |          |          |          |          |          |    |
| Press the Delete key.                                                                                                    |     |          |                   |                 |          |                |                     |     |              |              |              |              |      |     |     |     |              |             |             |      |      |            |           |           |          |          |          |        |   |   |   |        |          |          |     |            |      |      |      |     |      |     |     |             |      |          |            |            |            |              |              |              |          |          |          |          |          |          |            |            |            |            |            |            |            |            |            |             |     |     |     |     |     |      |     |     |     |     |     |     |          |          |          |   |   |   |   |   |   |   |   |          |            |          |            |            |          |    |           |          |            |           |          |          |            |            |     |    |    |   |   |   |   |   |   |   |   |   |   |    |          |          |    |    |    |    |    |    |    |          |          |          |          |          |          |          |    |
| Press the <b>Delete</b> key.                                                                                                    |     |          |                   |                 |          |                |                     |     |              |              |              |              |      |     |     |     |              |             |             |      |      |            |           |           |          |          |          |        |   |   |   |        |          |          |     |            |      |      |      |     |      |     |     |             |      |          |            |            |            |              |              |              |          |          |          |          |          |          |            |            |            |            |            |            |            |            |            |             |     |     |     |     |     |      |     |     |     |     |     |     |          |          |          |   |   |   |   |   |   |   |   |          |            |          |            |            |          |    |           |          |            |           |          |          |            |            |     |    |    |   |   |   |   |   |   |   |   |   |   |    |          |          |    |    |    |    |    |    |    |          |          |          |          |          |          |          |    |
|                                                                                                    |     |          |                   |                 |          |                |                     |     |              |              |              |              |      |     |     |     |              |             |             |      |      |            |           |           |          |          |          |        |   |   |   |        |          |          |     |            |      |      |      |     |      |     |     |             |      |          |            |            |            |              |              |              |          |          |          |          |          |          |            |            |            |            |            |            |            |            |            |             |     |     |     |     |     |      |     |     |     |     |     |     |          |          |          |   |   |   |   |   |   |   |   |          |            |          |            |            |          |    |           |          |            |           |          |          |            |            |     |    |    |   |   |   |   |   |   |   |   |   |   |    |          |          |    |    |    |    |    |    |    |          |          |          |          |          |          |          |    |
| A                                                                                                    |     | D.       |                   |                 |          |                |                     |     |              |              |              |              |      |     |     |     |              |             |             |      |      |            |           |           |          |          |          |        |   |   |   |        |          |          |     |            |      |      |      |     |      |     |     |             |      |          |            |            |            |              |              |              |          |          |          |          |          |          |            |            |            |            |            |            |            |            |            |             |     |     |     |     |     |      |     |     |     |     |     |     |          |          |          |   |   |   |   |   |   |   |   |          |            |          |            |            |          |    |           |          |            |           |          |          |            |            |     |    |    |   |   |   |   |   |   |   |   |   |   |    |          |          |    |    |    |    |    |    |    |          |          |          |          |          |          |          |    |
| -                                                                                                    |     | -4       |                   |                 |          |                |                     |     |              |              |              |              |      |     |     |     |              |             |             |      |      |            |           |           |          |          |          |        |   |   |   |        |          |          |     |            |      |      |      |     |      |     |     |             |      |          |            |            |            |              |              |              |          |          |          |          |          |          |            |            |            |            |            |            |            |            |            |             |     |     |     |     |     |      |     |     |     |     |     |     |          |          |          |   |   |   |   |   |   |   |   |          |            |          |            |            |          |    |           |          |            |           |          |          |            |            |     |    |    |   |   |   |   |   |   |   |   |   |   |    |          |          |    |    |    |    |    |    |    |          |          |          |          |          |          |          |    |
|                                                                                                    |     |          |                   |                 |          |                |                     |     |              |              |              |              |      |     |     |     |              |             |             |      |      |            |           |           |          |          |          |        |   |   |   |        |          |          |     |            |      |      |      |     |      |     |     |             |      |          |            |            |            |              |              |              |          |          |          |          |          |          |            |            |            |            |            |            |            |            |            |             |     |     |     |     |     |      |     |     |     |     |     |     |          |          |          |   |   |   |   |   |   |   |   |          |            |          |            |            |          |    |           |          |            |           |          |          |            |            |     |    |    |   |   |   |   |   |   |   |   |   |   |    |          |          |    |    |    |    |    |    |    |          |          |          |          |          |          |          |    |

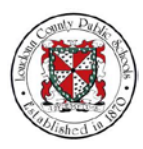

Monday, April 16, 2018

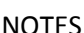

8. Type in "703-111-1111" as the new work phone number.

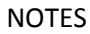

|                        | Organizat   | on Email Address Barbara Doe@lops.org |  | Employee Number<br>Employer | Loudoun County Public Schools BG |  |
|------------------------|-------------|---------------------------------------|--|-----------------------------|----------------------------------|--|
| 1 1 2 13 <b>0 •</b> 10 |             |                                       |  |                             |                                  |  |
| po Numi                | ber Del     | 100                                   |  |                             |                                  |  |
| ome 🗹 703-             | -222-2222   | 1                                     |  |                             |                                  |  |
| ION Y 703              | 55555-56557 |                                       |  |                             |                                  |  |

Then, select the **Next** button. 9.

|          | E-Business Suite     |                                             |                                      |                    | 0                 | *                   | ¢ 📍             | Logged in As B | DOE ?  | ł    |
|----------|----------------------|---------------------------------------------|--------------------------------------|--------------------|-------------------|---------------------|-----------------|----------------|--------|------|
| hone Num | bers: Enter and Main | ntain                                       |                                      |                    |                   |                     |                 |                | Cance  | Next |
|          |                      | Employee Name<br>Organization Email Address | Dos, Barbara<br>Barbara.Doo@tops.org | Employee Na<br>Emp | mber i<br>loyer i | 20900<br>Loudoun Co | unity Public Sc | Select         | Next   | And  |
| 1 X C B  | Ø • 0                |                                             |                                      |                    |                   |                     |                 | Cerece         | inche. |      |
| pe       | Number               | Delete                                      |                                      |                    |                   | -                   |                 |                |        |      |
| ome      | 703-222-2222         | 8                                           |                                      |                    |                   |                     |                 |                |        |      |
| lork     | ¥ 703-111-1111       | × 17                                        |                                      |                    |                   |                     |                 |                |        |      |

10. The Personal Information: Review page displays the new work number that was entered. Select **Submit** to save this change.

| ORACLE' E Business Salte                                     |                                      |                              | 0 1                    | <del>ت</del> به | -        | Logged in As BDOE     | o -{         |
|--------------------------------------------------------------|--------------------------------------|------------------------------|------------------------|-----------------|----------|-----------------------|--------------|
| Personal Information: Review                                 |                                      |                              |                        |                 |          | Cancel Printable Page | Back Cuteger |
| Employee Name<br>Organization Email Address<br>Phone Numbers | Den Berbara<br>Barbara Dhudglopt ang | Employee Num<br>Bosiness Gro | ber 50900<br>nap Loude | oun County I    | Public S | Select Subr           | nit.         |
| 1                                                            | Current Prope                        | iosed                        |                        |                 |          |                       |              |
|                                                              | Work 703-111-1111 571-21             | 252-1920 🔿                   |                        |                 |          |                       |              |
|                                                              |                                      |                              |                        |                 |          |                       |              |
|                                                              |                                      |                              |                        |                 |          |                       |              |
|                                                              |                                      |                              |                        |                 |          |                       |              |
|                                                              |                                      |                              |                        |                 |          |                       |              |
|                                                              |                                      |                              |                        |                 |          |                       |              |

11. A Confirmation page will display letting you know that your changes have been applied. Select **Return to Overview** to view more personal information.

|                                 | , * © ★ ✿ # <sup>®</sup>   laggetin As 6006 ● 4 |
|---------------------------------|-------------------------------------------------|
| Nonfirmation                    |                                                 |
| Your changes have been applied. | E. S. S. S. S. S. S. S. S. S. S. S. S. S.       |
|                                 | Heatin Schworker                                |
|                                 |                                                 |
|                                 | Select Return to Overview.                      |
|                                 |                                                 |
|                                 |                                                 |
|                                 |                                                 |
|                                 |                                                 |
|                                 |                                                 |

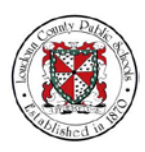

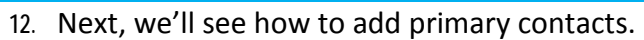

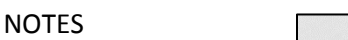

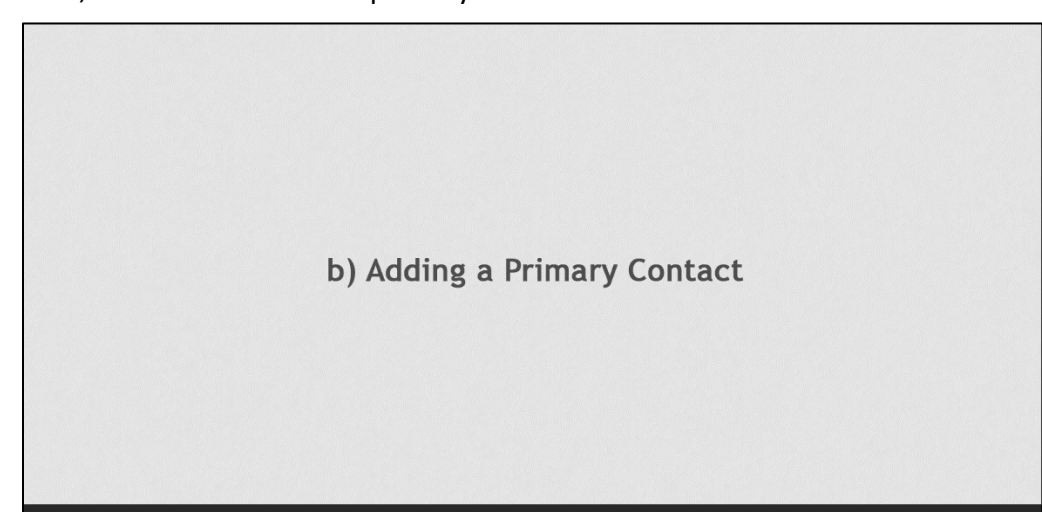

13. Navigate down the page to access the Contacts section.

|                                                                                                    |                                                                                             | in S 🛨 🍄 🔎   Logged in As BDOE                                     | • -    |
|----------------------------------------------------------------------------------------------------|---------------------------------------------------------------------------------------------|--------------------------------------------------------------------|--------|
| Personal Information                                                                                                    |                                                                                             |                                                                    | Back   |
| Employee Name Doe, Barbera<br>Organization Email Address <u>Barbara Doe@Jops.g</u>                                                                                                    | 2                                                                                           | Employee Number 99990<br>Employee Loudoum County Public Schools BG |        |
| Basic Details                                                                                                    |                                                                                             |                                                                    | ~      |
|                                                                                                    |                                                                                             |                                                                    | Update |
| Full N                                                                                                    | ame Doe, Barbara                                                                            |                                                                    | 1      |
| Date of E                                                                                                    | linth 08/27/1956                                                                            |                                                                    |        |
| Social Sector                                                                                                    | ully 111-11-1111                                                                            |                                                                    |        |
| Employee Num                                                                                                    | iber 41000                                                                                  |                                                                    |        |
| Organization Email Add                                                                                                    | ess Barbara Doe@lops.org                                                                    |                                                                    |        |
| Phone Numbers                                                                                                    |                                                                                             |                                                                    |        |
|                                                                                                    |                                                                                             |                                                                    | Update |
| Hor                                                                                                    | m 703-222-2222 v                                                                            |                                                                    |        |
| We                                                                                                    | rk 703-111-1111 A                                                                           |                                                                    |        |
| Main Address                                                                                                    |                                                                                             |                                                                    |        |
|                                                                                                    | and strate lateral pro-                                                                     |                                                                    | Update |
| Address Li                                                                                                    | ing a littler i Jetterson Lavis                                                             |                                                                    |        |
| Address La                                                                                                    |                                                                                             |                                                                    |        |
|                                                                                                    | Lity Durities                                                                               |                                                                    |        |
| ,                                                                                                    | Line VA                                                                                     |                                                                    |        |
| Ter                                                                                                    | avia 22026                                                                                  | Use the scrollbars t                                               | 0      |
| En contraction de la contraction de la contracti | anty Prince William                                                                         | ose the seronours t                                                |        |
| Co.                                                                                                    | Prince William                                                                              | navigate down the pa                                               | age.   |
| Personal Esnail Add                                                                                                    | 955                                                                                         | Charlingate dottil the pe                                          |        |
| Other Address                                                                                                    |                                                                                             |                                                                    |        |
|                                                                                                    |                                                                                             |                                                                    | Add    |
| Contacts                                                                                                    |                                                                                             |                                                                    |        |
| Enter or update information about people you want human resources to contact in the event of an emergency. Yo                                                                                                    | u can designate more than one person as an Emergency Contact, but only one Primary Contact. |                                                                    |        |
| Add   1 2 2 3 0                                                                                                    |                                                                                             |                                                                    |        |
| Select Name Relationship Primary Home Number Work Mobile Dates                                                                                                    |                                                                                             |                                                                    |        |

14. From here, select the **Add** button.

| ic Details                                                                           |                                                                                                    |     |
|--------------------------------------------------------------------------------------|----------------------------------------------------------------------------------------------------|-----|
|                                                                                      |                                                                                                    | Upd |
|                                                                                      | Full Name Doe, Barbara                                                                                  |     |
|                                                                                      | Date of Birth 08/27/1956                                                                                |     |
|                                                                                      | Social Security 111.11.1111                                                                             |     |
|                                                                                      | mskove Number 41000                                                                                     |     |
| Orsenter                                                                             | e Email Address Barbara Doefficies on                                                                   |     |
|                                                                                      |                                                                                                    |     |
| e Numbers                                                                            |                                                                                                    |     |
|                                                                                      |                                                                                                    | Upd |
|                                                                                      | Hams 703-222-2223                                                                                       |     |
|                                                                                      | Munch 2003.441.4444 5.0                                                                                 |     |
|                                                                                      | Not Astricturate                                                                                        |     |
| Address                                                                              |                                                                                                    |     |
|                                                                                      |                                                                                                    | Und |
|                                                                                      | Address Line 1 17041 Jefferson Davis                                                                    |     |
|                                                                                      | Autore Line 1                                                                                           |     |
|                                                                                      | Address Line 2                                                                                          |     |
|                                                                                      | City Dumfries                                                                                           |     |
|                                                                                      | State VA                                                                                                |     |
|                                                                                      | Organia.                                                                                                |     |
|                                                                                      | 20.000 22020                                                                                            |     |
|                                                                                      | County Procevillars                                                                                     |     |
| Para                                                                                 | Prince William                                                                                          |     |
| - His                                                                                | Eline Address                                                                                           |     |
| r Address                                                                            |                                                                                                    |     |
|                                                                                      |                                                                                                    |     |
| Select Add.                                                                          |                                                                                                    |     |
| Icts                                                                                 |                                                                                                    |     |
| upper internation about people you want human resources to contact in the event of a | mergency. You can designate more than one person as an Emergency Contact, but only one Primary Contact. |     |
| 12:00.                                                                               |                                                                                                    |     |
| Primary Work                                                                         |                                                                                                    |     |
| Name Relationship Contact Home Number Number                                         | obile Pager                                                                                             |     |
| No results found                                                                     |                                                                                                    |     |
|                                                                                      |                                                                                                    |     |
|                                                                                      |                                                                                                    |     |
|                                                                                      |                                                                                                    |     |
|                                                                                      |                                                                                                    |     |
|                                                                                      |                                                                                                    | 10  |

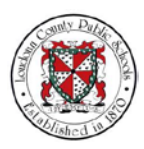

15. The Existing Contacts: Choose page displays. This page shows all existing contact information. You can select one of the radio buttons to change information for an existing contact. Note: If you have not already setup emergency contacts, these contacts will not appear in the list of pre-existing emergency contacts you see on this page. In that case, you can select **Continue** to add a new primary contact.

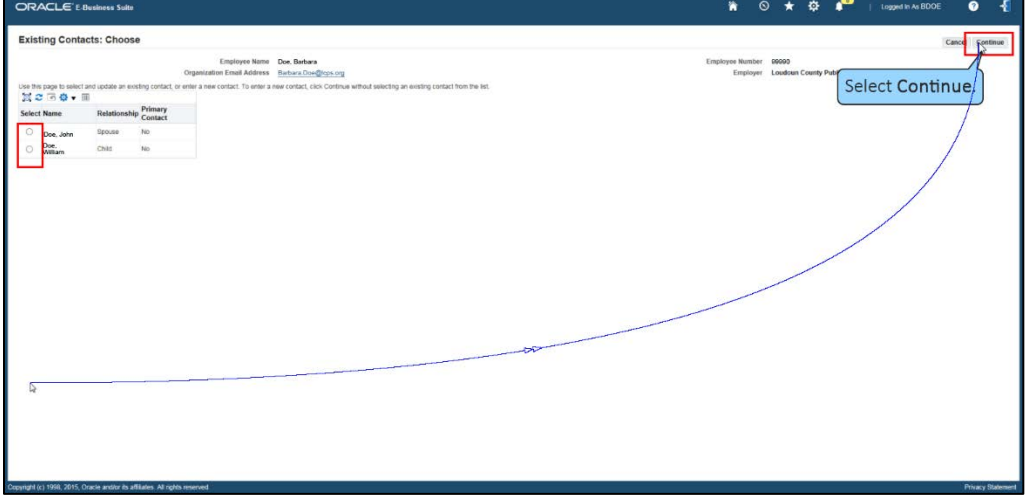

16. The Emergency Contact: Create page displays. You can add information about your primary contact on this page and indicate their relationship to you. Begin by selecting the **Title** field in the General Information section.

| ORACLE' E Business Suits                                                                                 |                                                                                                    |                            | iii 🛇 ★ 🍄 📫   Legged in As BDOE                                    | 0 -{              |
|----------------------------------------------------------------------------------------------------|----------------------------------------------------------------------------------------------------|----------------------------|--------------------------------------------------------------------|-------------------|
| Emergency Contact: Create                                                                                |                                                                                                    |                            |                                                                    | Cancel Negt       |
| Use the page to provide envergency contact informator<br>Indicates required field<br>General Information | Employee Name Dee, Berhans<br>Organization Emel Address <u>Buckara Doe-Organization</u><br>In the event of an emergency, HR bies to teach your Primary Contact Inst.                                                                                                    | Select the<br>Title field. | Employee Number 60000<br>Employee Loadson County Public Schools BG |                   |
| Home Address                                                                                             | Total Total | 2)<br>2                    |                                                                    |                   |
| Use my address for this person. Phone Numbers                                                            |                                                                                                    |                            |                                                                    |                   |
| 금 X G (R O + M<br>Type Nonber<br>Hane (오)                                                                | Dukite                                                                                                    |                            |                                                                    |                   |
| Copyright (c) 1958, 2015, Oracle and/or its affiliates. All right                                        | ts reserved                                                                                                    |                            |                                                                    | Privacy Statement |

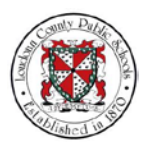

Monday, April 16, 2018

## NOTES

| Emorrow Contract Create                                                                                                    |                                                                                                    |                                                                                   |
|----------------------------------------------------------------------------------------------------|----------------------------------------------------------------------------------------------------|-----------------------------------------------------------------------------------|
| Emergency Contact: Create                                                                                                    | Enabling New De Refer<br>Ogenation Enablishess<br>Enter Com@emilie<br>In it the sear of an enabling set is the to reach your Printy Cartest het.<br>The New Descent of an enabling set is the to reach your Printy Cartest het.<br>The New Descent of an enabling set is the to reach your Printy Cartest het.<br>The New Descent of an enabling set is the to reach your Printy Cartest het.<br>The New Descent of an enabling set is the to reach your Printy Cartest het.<br>The New Descent of an enabling set is the to reach your Printy Cartest het.<br>The New Descent of an enabling set is the to reach your Printy Cartest het.<br>The New Descent of an enabling set is the to reach your Printy Cartest het.<br>The New Descent of an enabling set is the to reach your Printy Set is the to reach your Printy Set is the to reach your Pr | Enginyer Huster 6000<br>Enginyer Luddan Courty Palit: Schools B5<br>Do-menu list. |
|                                                                                                    | * Relationship Start Date                                                                                                    |                                                                                   |
| Home Address                                                                                                    | * Telephonete Start Deer Start - 1996<br>- Provey Context (3)                                                                                                    |                                                                                   |
| Home Address<br>Die my adres for this person.<br>Phone Numbers<br>The Mich C The C The Control of the Control of the | * Texaplocates to tow the second second sec                           |                                                                                   |
| Home Address<br>Cos ny address for this person.<br>Phone Numbers<br>High Cor Row - (11)<br>Type Number<br>Humen (11)                                                                                                    | "Insertionastie Start Date<br>Sameri 1920<br>Privary Conter ( ))                                                                                                    |                                                                                   |

## 18. Next, select the **First Name** field.

| ORACLE' E Business Suite                                                                           |                                                                                                    | 🖌 🛇 🛨 🍄 💒   Logged in As BOOE 🕜 📲                                                                 |
|----------------------------------------------------------------------------------------------------|----------------------------------------------------------------------------------------------------|---------------------------------------------------------------------------------------------------|
| Emergency Contact: Create                                                                          |                                                                                                    | Cancel Negt                                                                                       |
| Use the page to provide emergency contact inter<br>Indicates required field<br>General Information | Enginyee New Doe Network<br>Organizatie Hand Address States Congregating<br>match in the overt of an enwagency. His test is namely pair Persony Contact test.                                                                                                    | Terrifyrer London Courty Public Schools BG<br>Englinyer London Courty Public Schools BG<br>field. |
| Home Address                                                                                       | The argument of the second second sec |                                                                                                   |
| Use my address for this person.                                                                    |                                                                                                    |                                                                                                   |
| Phone Numbers                                                                                      |                                                                                                    |                                                                                                   |
| 남었 2 여 오 · III<br>Type Number                                                                      | Delete                                                                                                    |                                                                                                   |
| Home 💌                                                                                             |                                                                                                    |                                                                                                   |
| opyright (c) 1958, 2015, Oracle and/or its affiliates                                              | All rights inserved                                                                                                    | Privacy Stateme                                                                                   |

# 19. And, type in the first name, "John."

| ORACLE' E Business Salte                                                                                                    | 🖌 🛇 ★ 🔅 🎤   Lagged in As BDOE 🔮 📲                                |
|----------------------------------------------------------------------------------------------------|------------------------------------------------------------------|
| Emergency Contact: Create                                                                                                    | Cancel Negt                                                      |
| Conference time too flows<br>Comparative time table strategies (Contact Information<br>The time strategies (Contact Information<br>Centeral Information<br>The time strategies (Contact Information<br>The strategies (Contact Information<br>The str | Engineen Konster 6000<br>Empirer London County Public Schools BG |
| * Radionative Traditionative Statt Define Statt Define St                                                                                                    |                                                                  |
| ■ 其 C I O O + III<br>Tone Number Dates                                                                                                    |                                                                  |
| Hana V                                                                                                    |                                                                  |
| 2cpyright (c) 1950, 2015, Oracle and/or its atfiliates. At rights reserved                                                                                                    | Privacy Statement                                                |

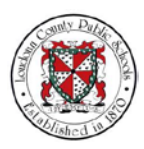

Monday, April 16, 2018

## NOTES

|                                                 |                                                                              |                                                                                                    |                                                                    | In Alboot |
|-------------------------------------------------|------------------------------------------------------------------------------|----------------------------------------------------------------------------------------------------|--------------------------------------------------------------------|-----------|
| Emergen                                         | cy Contact: Create                                                           |                                                                                                    |                                                                    |           |
| Use this page                                   | to provide emergency contact information                                     | Employee Name Dos. Barbara<br>Organization Email Address Barbara Dos-@icos.org<br>In the event of an emergency. Hit tries to reach your Pinnary Contact first. | Employee Number 00000<br>Employer Loudoun County Public Schools BG |           |
| General In                                      | formation                                                                    | Ten Mon                                                                                                    | ect the Last<br>ame field.                                         |           |
| Home Add                                        | Ireas<br>my address for this person.                                         | * Relationship (Satt Der<br>* Relationship Statt Der<br>Sesander (102637)<br>Prinzey Context ())                                                               |                                                                    |           |
| Home Add                                        | tress<br>my address for this person.<br>mbers                                | * Interdenantier Kann Date<br>weeren + 1000<br>Privacy Context (1)                                                                                             |                                                                    |           |
| Home Add<br>Use<br>Phone Nu<br>H X 2            | nry address for this person.<br>mbers<br>ज ⊕ ▼ Ⅲ                             | * Redenende Start Dare                                                                                                    |                                                                    |           |
| Home Add<br>오 Use<br>Phone Nu<br>고 Type<br>Home | irress<br>my address briths person.<br>mbers<br>To the sense.<br>Newber<br>V | * Insubscript Rust Date<br>Series (1997)<br>Proxy Context (1)<br>Context<br>(1)                                                                                |                                                                    |           |

# 21. Type in the last name "Doe."

| ORACLE' E Business Saite                                                                                                    | 🐐 🛇 🛨 💠 📭   Logged in As BDOE 🕜 📲                                  |
|----------------------------------------------------------------------------------------------------|--------------------------------------------------------------------|
| Emergency Contact: Create                                                                                                    | Cancel Negt                                                        |
| Employee Name Dox. Betware<br>Organization f mail Adverse <u>National Conditions</u><br>Use the page to provise energiency contact Internation. In the event of an energiency, 449 tests to mach your Princip Contact Inst.<br>Produce Instance Mail | Employee Number 90000<br>Employee Londoon County Public Schools BG |
| Type in the<br>name "Do<br>"Latine Do<br>" address                                                                                                    | alast<br>Dee."                                                     |
| Vise my address for this person.                                                                                                    |                                                                    |
| Phone Numbers                                                                                                    |                                                                    |
| al 32 α 76 0 + 00<br>Type Namber Dokin<br>Hom W □                                                                                                    |                                                                    |
|                                                                                                    |                                                                    |
| countral (c) 1998, 2015, Diracle and/or its affiliates. All rights reserved                                                                                                    | Privacy Statem                                                     |

# 22. Select the **Email Address** field.

| ORACI                           | LE' E Ousiness Suite                                    |                                      |                                                                                                    | 🐂 🛇 ★ 🔯 👘 j. Leggend in An BOOE                                   | • <del>•</del>    |
|---------------------------------|---------------------------------------------------------|--------------------------------------|----------------------------------------------------------------------------------------------------|-------------------------------------------------------------------|-------------------|
| Emerger                         | ncy Contact: Create                                     |                                      |                                                                                                    |                                                                   | Cancel Negt       |
|                                 |                                                         | Employee N<br>Organization Email Add | me Doe Barbara<br>Barbara Doe@lops.org                                                                                                    | Employee Number 0000<br>Employer Loudoun County Public Schools BG |                   |
| Use this page<br>* Indicates re | a to provide emergency contact informa<br>equired field | ation. In the event of an emergen    | y, HR tries to reach your Primary Contact first.                                                                                                    |                                                                   |                   |
| General I                       | nformation                                              |                                      |                                                                                                    |                                                                   |                   |
| Home Ad                         | Henne                                                   |                                      | Table Mark<br>National Sector 1<br>National Sector 1 | e <b>Email</b><br>field.                                          |                   |
|                                 |                                                         |                                      |                                                                                                    |                                                                   |                   |
| Phone Na                        | impers                                                  |                                      |                                                                                                    |                                                                   |                   |
| Di Ma                           | 3 A - 10                                                |                                      |                                                                                                    |                                                                   |                   |
| Type                            | Number                                                  | Delete                               |                                                                                                    |                                                                   |                   |
| Home                            | Y                                                       | 8                                    |                                                                                                    |                                                                   |                   |
|                                 |                                                         |                                      |                                                                                                    |                                                                   |                   |
| Copyright (c) 199               | i8, 2015, Oracle and/or its affiliales. All             | rights reserved                      |                                                                                                    |                                                                   | Privacy Statement |

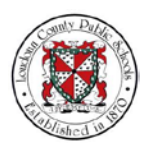

#### Monday, April 16, 2018

#### NOTES

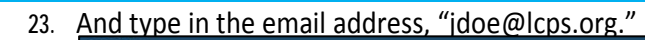

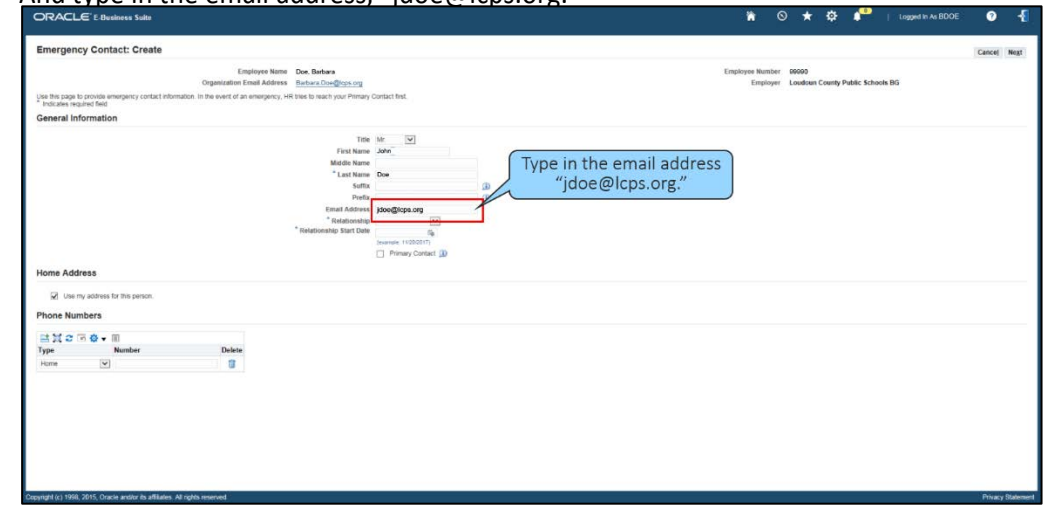

24. Select the **Relationship** field. This field indicates the contact person's relationship to you.

| ORACL             | LE' E Business Suite                         |                                         |                                                                                              |                                                                                                    |      |       |                     |               |  | *                | 0                 | *          | \$       | •          | Logged in As BDOI | . 0   | • -{        |
|-------------------|----------------------------------------------|-----------------------------------------|----------------------------------------------------------------------------------------------|----------------------------------------------------------------------------------------------------|------|-------|---------------------|---------------|--|------------------|-------------------|------------|----------|------------|-------------------|-------|-------------|
| Emergen           | ncy Contact: Create                          |                                         |                                                                                              |                                                                                                    |      |       |                     |               |  |                  |                   |            |          |            |                   | Cance | ej Negt     |
| The Res areas     |                                              | Employee Na<br>Organization Email Addre | ne Doe Barbara<br>Iss Barbara Doe@tops.org                                                   | e Control Red                                                                                                    |      |       |                     |               |  | Employee I<br>Er | lumber<br>sployer | ioudoun Co | inty Pub | lic School | BG                |       |             |
| * Indicates re-   | iquired field                                | an more eren or an energy n.            | , no ene lo reach pour chine                                                                 | () Contact the                                                                                                    |      |       |                     |               |  |                  |                   |            |          |            |                   |       |             |
| Home Add          | dress                                        |                                         | First Nam<br>Middle Nan<br>Luss Nam<br>Suft<br>Pete<br>Emart Addre<br>"Relationship Start De | e John<br>b John<br>b Doe<br>to<br>to<br>to<br>to<br>feedbidthaten<br>b<br>feedbidthaten<br>feedbidthaten<br>feedbidth | en D | Relat | Select t<br>tionshi | he<br>p field |  |                  |                   |            |          |            |                   |       |             |
| Vise Vise         | my address for this person.                  |                                         |                                                                                              |                                                                                                    |      |       |                     |               |  |                  |                   |            |          |            |                   |       |             |
| Phone Nu          | imbers                                       |                                         |                                                                                              |                                                                                                    |      |       |                     |               |  |                  |                   |            |          |            |                   |       |             |
| Hite              | · · ·                                        |                                         |                                                                                              |                                                                                                    |      |       |                     |               |  |                  |                   |            |          |            |                   |       |             |
| Type<br>Home      | Number                                       | Delete                                  |                                                                                              |                                                                                                    |      |       |                     |               |  |                  |                   |            |          |            |                   |       |             |
|                   |                                              |                                         |                                                                                              |                                                                                                    |      |       |                     |               |  |                  |                   |            |          |            |                   |       |             |
| opynight (c) 1996 | 8, 2015, Oracle and/or its affiliates. All r | ights reserved                          |                                                                                              |                                                                                                    |      |       |                     |               |  |                  |                   |            |          |            |                   | Priva | acy Stateme |

25. Then select "Emergency-Other" from the drop-menu shown.

| <pre>Engine Conduct Conduct Co</pre> | ORACLE <sup>®</sup> E-Business Suite                                     | l.                                         |                                                                                                    |                              |                |                     |                      |               | ۲                | 0        | * *                  | •            | Logged in As BD | OE | 0         | ł    |
|----------------------------------------------------------------------------------------------------|--------------------------------------------------------------------------|--------------------------------------------|----------------------------------------------------------------------------------------------------|------------------------------|----------------|---------------------|----------------------|---------------|------------------|----------|----------------------|--------------|-----------------|----|-----------|------|
| <text><text><text><text><section-header><complex-block></complex-block></section-header></text></text></text></text>                                                                                                    | Emergency Contact: Create                                                | e                                          |                                                                                                    |                              |                |                     |                      |               |                  |          |                      |              |                 | Ca | ncel N    | egt  |
| <section-header></section-header>                                                                                                    |                                                                          | Employee Na<br>Organization Email Addr     | me Doe, Barbara<br>Iss Barbara Doe@loos.org                                                                                                    |                              |                |                     |                      |               | Employee 1<br>Er | Rumber P | 000<br>Sudoun County | Public Schor | ols BG          |    |           |      |
| ever a financial of the second of the second of the secon        | Use this page to provide emergency contact<br>* Indicates required field | t information. In the event of an emergenc | y, HR tries to reach your Primary Contact                                                                                                    | first.                       |                |                     |                      |               |                  |          |                      |              |                 |    |           |      |
| <pre>wide in the drop-menu list,</pre>                                                                                                    | General Information                                                      |                                            |                                                                                                    |                              |                |                     |                      |               |                  |          |                      |              |                 |    |           |      |
| Come address for the persons.  Proceedings  Proceedings Proceedings Proceedings Proceedings Proceedings Proceedings Proceedings Proceedings Proceedings Proceedings Proceedings Proceedings Proceedings Proceedings Proceedings Proceedings Proceedings Proceedings Proceedings Proceedings Proceedings Pr             | Home Address                                                             |                                            | Title Mr.<br>Frick Kame John<br>Middle Kame<br>* Land Kame<br>Parka<br>* Ristationatio<br>* Ristationatio<br>* Ristationatio<br>* Ristationatio | W<br>Hores and<br>a Attorney | Select<br>from | "Emerge<br>the drop | ency-Oth<br>-menu li | ner"<br>list. |                  |          |                      |              |                 |    |           |      |
| Phone Numbers                                                                                                    | Use my address for this person.                                          |                                            |                                                                                                    |                              |                |                     |                      |               |                  |          |                      |              |                 |    |           |      |
| In the Constant of a Main Angle memory of a Main Angle memory (Arrows) (Arrows) (Arr       | Phone Numbers                                                            |                                            |                                                                                                    |                              |                |                     |                      |               |                  |          |                      |              |                 |    |           |      |
| Type         Nucler         Dular           Horn         Image         Image         Imag                                                                                                    | 1112 T 0                                                                 |                                            |                                                                                                    |                              |                |                     |                      |               |                  |          |                      |              |                 |    |           |      |
| nord 5) 1987, 2615, Osce and in fe alliles. A typic resent Prace Solari                                                                                                    | Type Number                                                              | Delete                                     |                                                                                                    |                              |                |                     |                      |               |                  |          |                      |              |                 |    |           |      |
| progf 5) 198, 261, Oues and/or to allales. A typic resent Prace Solution                                                                                                    | Home                                                                     |                                            |                                                                                                    |                              |                |                     |                      |               |                  |          |                      |              |                 |    |           |      |
| pundph1(c) 1980, 2015. Oxocia antikr its affliades. All rights reserved.                                                                                                    |                                                                          |                                            |                                                                                                    |                              |                |                     |                      |               |                  |          |                      |              |                 |    |           |      |
|                                                                                                    | copyright (c) 1998, 2015, Oracle and/or its affilia                      | iates. All rights reserved                 |                                                                                                    |                              |                |                     |                      |               |                  |          |                      |              |                 | P  | tivacy St | deme |

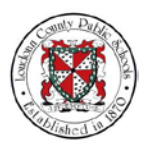

Monday, April 16, 2018

#### NOTES

26. Finally, select the **Relationship Start Date** field to show when this relationship began.

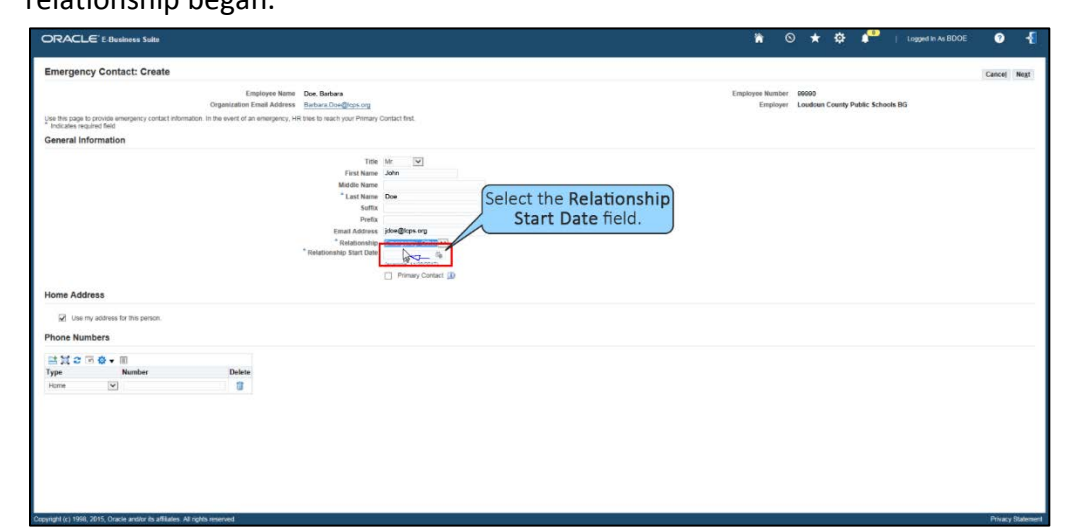

27. The **Pick a Date** pop-up window appears. From this window you can select the **Month** field to choose the month when your contact relationship began.

|                                                                                                    |                                                                                                    | in 🛇 ★ 🍄 🕴 👘 Logged in As BOOE 😗 .                     | 1     |
|----------------------------------------------------------------------------------------------------|----------------------------------------------------------------------------------------------------|--------------------------------------------------------|-------|
| End         Deta         Start-informer         Start         Start                                                                                                    | Select the Month field<br>from the Pick a Date<br>popup window.                                                                                                    | Cancel in<br>Employee Unadean County Public Schools BG | at I  |
| V B A D V B A D V B A | First Name     Setter     Setter     Seteter     Setter     Setter     Setter     Setter     Setter     S |                                                        |       |
| Use my address for this person. Phone Numbers                                                                                                    |                                                                                                    |                                                        |       |
| は対な国際・国                                                                                                    |                                                                                                    |                                                        |       |
| Type Number Delete                                                                                                    |                                                                                                    |                                                        |       |
|                                                                                                    |                                                                                                    |                                                        |       |
|                                                                                                    |                                                                                                    |                                                        |       |
| Copyright (c) 1998, 2015, Oracle and/or its affiliates. All rights reserved                                                                                                    |                                                                                                    | Privacy Sta                                            | ement |

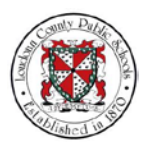

Monday, April 16, 2018

#### NOTES

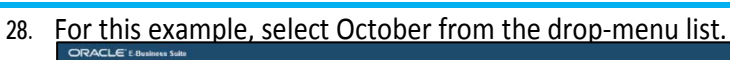

- ORCEL

  Control of the state of the state of the st
- 29. Then select the " $2^{nd^{"}}$  for the date.

|                                                                                                    |                                          | n 🛇 ★ 😥 📭   Leggert in As BDOE 🕻                                             | 0 1      |
|----------------------------------------------------------------------------------------------------|------------------------------------------|------------------------------------------------------------------------------|----------|
| En Pick & Date - Internet Diplorer                                                                                                    | Select the "2nd" for<br>the date option. | Can<br>Engineerin Number 60000<br>Engineeri Loodson Coonty Public Schools BS | cej Negt |
| 1 19 10 11 12 13 14<br>15 16 17 18 16 19 15<br>12 23 24 25 26 27 28<br>29 29 29 11 2 3 4<br>10 10 10 10 10 10 10 10 10 10 10 10 10 1                                                                                                    | et                                       | D<br>D                                                                       |          |
| Use my address for this person. Phone Numbers                                                                                                    |                                          |                                                                              |          |
| Image: Second second secon | Delete                                   |                                                                              |          |
|                                                                                                    |                                          |                                                                              |          |
|                                                                                                    |                                          |                                                                              |          |

30. If necessary, you can also select the **Year** that reflects the starting point of the relationship.

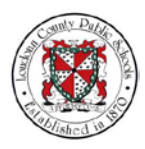

## Monday, April 16, 2018

NOTES

| For state:       Select the appropriate<br>Year field as needed.       Draws Maint 1000<br>Trait Maint 1000<br>Trait Ma | Eff particular       Called       Called       Calle                                                                                                    | ORAC              | CLE' E Business Suite                      |                     |                                         |                      |    | •              | 0 1                         | * *               | *            | Logged in As BOOI | e 🕐     | 4       |
|----------------------------------------------------------------------------------------------------|----------------------------------------------------------------------------------------------------|-------------------|--------------------------------------------|---------------------|-----------------------------------------|----------------------|----|----------------|-----------------------------|-------------------|--------------|-------------------|---------|---------|
| Image: set of the set of the set of                                                                                                    | Select the appropriate     Year field as needed.     It is is in to is in a z is in to is in to is in the top is in the top is in the top is in the top is in the top is in the top is in top is in the top is in the top is in the top is in the top is in the top is in the top is in the top is in the top is in the top is in top is in the top is in the top is in the top is in the top is is in top is in the top is in the top is in the top is in the top is in the top is in the top is is in top is in the top is is in top is in the top is is in top is in the top is is in top is is in top is is in top is is in top is is in top is is in top is is in top is is in top is is in top is is in top is is in top is is in top is is in top is is in top is is in top is is is is is is is is is is is is is                                                                                                    | Enge              | ick a Date - Internet Explorer             | - A -               |                                         |                      |    |                |                             |                   |              |                   | Cance   | Neg     |
| Image: Second second second                                                                                                    | Image: Second Second                                                                                                    | Use<br>* In<br>Ge | Cottober 2017<br>SUN MON TUE               | Se Y                | elect the app<br><b>'ear</b> field as r | propriate<br>needed. |    | Employee<br>Ex | Number 9909<br>nployer Loud | 0<br>own County I | Public Schoo | els BG            |         |         |
| Image: Provide State State State       Provide State State Sta                                                                                                    | 2     23     23     23     23     23     23     23     23     23     23     23     23     23     23     23     23     23     23     23     23     23     23     23     23     23     23     23     23     24     26     36     36     36     36     36     36     36     36     36     36     36     36     36     36     36     36     36     36     36     36     36     36     36     36     36     36     36     36     36     36     36     36     36     36     36     36     36     36     36     36     36     36     36     36     36     36     36     36     36     36     36     36     36     36     36     36     36     36     36     36     36     36     36     36     36     36     36     36     36     36     36     36     36     36     36     36     36     36     36     36     36     36     36     36     36     36     36     36     36     36     36     36     36     36     36     36 <t< th=""><th></th><th>15 16 17 18 19 20</th><th>21</th><th>Title</th><th>Mr. 🔍</th><th></th><th></th><th></th><th></th><th></th><th></th><th></th><th></th></t<>                                                                                                    |                   | 15 16 17 18 19 20                          | 21                  | Title                                   | Mr. 🔍                |    |                |                             |                   |              |                   |         |         |
| 2     20     31     1     2     3       1     2     31     1     2     3       1     1     1     1     1       1     1     1     1     1       1     1     1     1     1       1     1     1     1     1       1     1     1     1     1       1     1     1     1     1       1     1     1     1     1       1     1     1     1     1       1     1     1     1     1                                                                                                    | 2     3     1     2     3       * Lation base     * Lation base     * Lation base       * Mone Address     * Response (Difference)       * Use ng Address       * Use ng Address                                                                                                    |                   | 22 23 24 25 26 27                          | 28                  | First Name                              | John                 |    |                |                             |                   |              |                   |         |         |
| Center     Softe     Image: Softe       Center     Softe     Image: Softe       Control     Softe     Image: Softe       Vote ry softees for the period.     Phoney Control (Image: Softee)       Phoney Control (Image: Softee)     Phoney Control (Image: Softee)       Vote ry softees for the period.     Phoney Control (Image: Softee)       Phoney Control (Image: Softee)     Phoney Control (Image: Softee)       Vote ry softees for the period.     Phoney Control (Image: Softee)                                                                                                    | Centred     1       State     0       Instantionality State Dial     0       Instantionality State Dial     0       Instantionality State Dial     0       Instantionality State Dial     0       Instantionality State Dial     0       Instantionality State Dial     0       Instantionality State Dial     0       Instantionality State Dial     0       Instantionality State Dial     0                                                                                                    |                   | 29 30 31 1 2 3                             | 4                   | Middle Name                             | 2                    |    |                |                             |                   |              |                   |         |         |
| Image: Cancel     Profestion     Profestion       Restance State State     Profestion     Profestion       Homes Address     Promy Control ()     Promy Control ()       Phone Address     Promy Control ()       Phone Numbers     Profestion                                                                                                    | Image: Constitution     Note: Image: Constitution       None Address       Image: Constitution       Image: Constitution       Image: Construbut       Image: Constitution <td></td> <td></td> <td></td> <td>Suffix</td> <td>U de</td> <td>æ</td> <td></td> <td></td> <td></td> <td></td> <td></td> <td></td> <td></td>                                                                                                    |                   |                                            |                     | Suffix                                  | U de                 | æ  |                |                             |                   |              |                   |         |         |
| Level     * Band Address       * Band Address     * Band Address       Kome Address     * Band Address       Work and the second     * Band Address       Work and the second     * Band Address       Work and the second     * Band Address                                                                                                    | Image: Control of the second second secon                                                                                                    |                   |                                            | (access)            | Prefix                                  |                      | 00 |                |                             |                   |              |                   |         |         |
|                                                                                                    | * Statucente<br>* Statucente<br>* Statucente<br>* Statucente<br>* Statucente<br>* Statucente<br>* Statucente<br>* Statucente<br>* Statucente<br>* Statucente<br>* Statucente<br>* Parage Contect ()<br>* Parage Contect ()<br>* Parage Contect ()<br>* Parage Contect ()<br>* Statucente<br>* Statucente<br>* |                   |                                            | Carcel              | Email Address                           | jdoe@kps.org         |    |                |                             |                   |              |                   |         |         |
| Wome Address       Wome of the second second se                                                                                                    | Image: Strate Strate                                                                                                    |                   |                                            |                     | Relationship                            | Emergency -Other     |    |                |                             |                   |              |                   |         |         |
| Home Address                                                                                                    | Home Address<br>↓ Use ny address for this person.<br>Phone Numbers<br>Type Nander Dobes<br>Home O                                                                                                    |                   |                                            | d1002 •             |                                         | Primary Contact      |    |                |                             |                   |              |                   |         |         |
| Type Nontor Delea<br>Home V III                                                                                                    | Type Namber Deles<br>Hume (v) (2)                                                                                                    | Phone M           | ise my address for this person.<br>Numbers |                     |                                         |                      |    |                |                             |                   |              |                   |         |         |
| Home V                                                                                                    | Home 🔽                                                                                                    | Туре              | Number                                     | Delete              |                                         |                      |    |                |                             |                   |              |                   |         |         |
|                                                                                                    |                                                                                                    | Home              | Y                                          | 8                   |                                         |                      |    |                |                             |                   |              |                   |         |         |
|                                                                                                    |                                                                                                    |                   |                                            |                     |                                         |                      |    |                |                             |                   |              |                   |         |         |
|                                                                                                    |                                                                                                    |                   |                                            |                     |                                         |                      |    |                |                             |                   |              |                   |         |         |
|                                                                                                    |                                                                                                    |                   |                                            |                     |                                         |                      |    |                |                             |                   |              |                   |         |         |
|                                                                                                    |                                                                                                    |                   |                                            |                     |                                         |                      |    |                |                             |                   |              |                   |         |         |
|                                                                                                    |                                                                                                    | camphi (c) 1      | 1998, 2015, Oracle and/or its affiliales A | All rights reserved |                                         |                      |    |                |                             |                   |              |                   | Privacy | y State |

31. If the person you've added is your primary contact person, select the **Primary Contact** checkbox.

|                                                                                  |                                                           |                                                                                                    | in 🛇 ★ 🍄 📭   Legged in As BDOE                                     | 0 -{              |
|----------------------------------------------------------------------------------|-----------------------------------------------------------|----------------------------------------------------------------------------------------------------|--------------------------------------------------------------------|-------------------|
| Emergency Contact: Create                                                        |                                                           |                                                                                                    | 0                                                                  | incel Negt        |
|                                                                                  | Employee Name Doe, B<br>Organization Email Address Barbar | arbana<br>« Dose@leps.org                                                                                                    | Employee Number 50000<br>Employee Loadoun County Public Schoots BG |                   |
| Use this page to provide emergency contact informa<br>* Indicates required field | ation. In the event of an emergency, HR trees to          | wach your Primary Contact first.                                                                                                    |                                                                    |                   |
| General Information                                                              | 4                                                         |                                                                                                    |                                                                    |                   |
| Home Address                                                                     | "telect the <b>Primary</b><br><b>Contact</b> checkbox     | The law window window w |                                                                    |                   |
| Phone Numbers                                                                    |                                                           |                                                                                                    |                                                                    |                   |
| 出社の国際・国                                                                          |                                                           |                                                                                                    |                                                                    |                   |
| Type Number                                                                      | Delete                                                    |                                                                                                    |                                                                    |                   |
|                                                                                  |                                                           |                                                                                                    |                                                                    |                   |
| Copyright (c) 1998, 2015, Oracle and/or its affiliates. Al-                      | rights reserved                                           |                                                                                                    | ÿ                                                                  | Privacy Statement |

## 32. Select the **Phone Number** field.

| ORACLE <sup>®</sup> E Business Salta                                                                                                    |                                                                                                    |        | *                     | o \star 🌣 🧨                                  | Logged in As BOOE | 0 {            |
|----------------------------------------------------------------------------------------------------|----------------------------------------------------------------------------------------------------|--------|-----------------------|----------------------------------------------|-------------------|----------------|
| Emergency Contact: Create                                                                                                    |                                                                                                    |        |                       |                                              |                   | Cancel Negt    |
| Employee Name Dee, Berbara<br>Organization Email Address <u>Burbara Dee@look.org</u><br>Use this page to provide emergency contact information in the event of an emergency. HR thes to reach your Primary Co<br>* Emission are fund field emergency contact information in the event of an emergency. HR thes to reach your Primary Co                                                                                                    | ontact first.                                                                                           |        | Employee Nun<br>Empli | nber 69990<br>oyer Loudoun County Public Sch | ools BG           |                |
| General Information                                                                                                    |                                                                                                    |        |                       |                                              |                   |                |
| Ten<br>Fick New<br>* Last New<br>Index New<br>Index New<br>* Comparison<br>* Read States<br>* Read States<br>* | Mr U<br>John<br>Dow<br>Emergency Other U<br>Emergency Other U<br>Execute (1930017)<br>Dermoy Contact () | 0<br>0 |                       |                                              |                   |                |
| Number field.                                                                                                    |                                                                                                    |        |                       |                                              |                   |                |
| Present 11: 1921 2925 Provise webser de Millione M webbe wearand                                                                                                    |                                                                                                    |        |                       |                                              |                   | Privary Reduce |

33. Type the number, "703-555-5555."

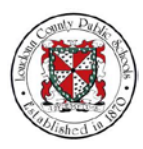

#### Monday, April 16, 2018

//onady,/ (pril 10, 2010

#### NOTES

| Emergency Contact: Create                                                                                                    |                      |    |                                           | Cance |  |  |
|----------------------------------------------------------------------------------------------------|----------------------|----|-------------------------------------------|-------|--|--|
| Employee Name Doe, Barbara                                                                                                    |                      |    | Employee Number 99990                     |       |  |  |
| Organization Email Address Birthan Dardjicos.org                                                                                                    |                      |    | Employer Loudoun County Public Schools BG |       |  |  |
| Use this page to provide emergency contact information. In the event of an emergency, HR tries to reach your Primary Co<br>Indicates recarred field                                                                                                    | ontact first.        |    |                                           |       |  |  |
| General Information                                                                                                    |                      |    |                                           |       |  |  |
| Title                                                                                                    | Mr V                 |    |                                           |       |  |  |
| First Name                                                                                                    | John                 |    |                                           |       |  |  |
| Middle Name                                                                                                    |                      |    |                                           |       |  |  |
| Last Name                                                                                                    | Doe                  |    |                                           |       |  |  |
| Suffix                                                                                                    |                      |    |                                           |       |  |  |
| Email Address                                                                                                    | idea@ires.org        | 10 |                                           |       |  |  |
| * Relationship                                                                                                    | Emergency (Ther V    |    |                                           |       |  |  |
| * Relationship Start Date                                                                                                    | 10000001E × (in      |    |                                           |       |  |  |
|                                                                                                    | (eventele 1920/2017) |    |                                           |       |  |  |
|                                                                                                    | Primary Contact (1)  |    |                                           |       |  |  |
| Home Address                                                                                                    | H¢                   |    |                                           |       |  |  |
| Phone Numbers Type "703-555-5555."                                                                                                    |                      |    |                                           |       |  |  |
|                                                                                                    |                      |    |                                           |       |  |  |
|                                                                                                    |                      |    |                                           |       |  |  |
| Type Number Delete                                                                                                    |                      |    |                                           |       |  |  |
| Type Namber Delete                                                                                                    |                      |    |                                           |       |  |  |
| Type Number Delete                                                                                                    |                      |    |                                           |       |  |  |
| H 11 2 5 19 2 7 10 2 19 10 10 10 10 10 10 10 10 10 10 10 10 10                                                                                                    |                      |    |                                           |       |  |  |
| H 2 C 0 0 0 0 0 0 0 0 0 0 0 0 0 0 0 0 0 0                                                                                                    |                      |    |                                           |       |  |  |
| H 24 24 19 10 10 10 10 10 10 10 10 10 10 10 10 10                                                                                                    |                      |    |                                           |       |  |  |
| H 24 20 10 00 10 00 10 |                      |    |                                           |       |  |  |
| H 24 24 19 19 19 19 19 19 19 19 19 19 19 19 19                                                                                                    |                      |    |                                           |       |  |  |
| H 24 26 19 99 19 99 19 19 19 19 19 19 19 19 19                                                                                                    |                      |    |                                           |       |  |  |
| 1979 Defen                                                                                                    |                      |    |                                           |       |  |  |
| Page 10 10 10 10 10 10 10 10 10 10 10 10 10                                                                                                    |                      |    |                                           |       |  |  |

## 34. Then select Next.

| ORACLE' E-Business Suits                                                                                                    |                       |    | 🕷 🛇 ★ 🌣 🏴   Lagged in As BOOE 🕜 📲                              |
|----------------------------------------------------------------------------------------------------|-----------------------|----|----------------------------------------------------------------|
| Emergency Contact: Create                                                                                                    |                       |    | Cancel A TO                                                    |
| Employee Name Dee, Barbara<br>Organization Email Address Barbara Dee@teps.org                                                                        |                       |    | Employee Number 00000<br>Employee Loudson County Public School |
| Use this page to provide emergency contact information. In the event of an emergency, HR tries to reach your Primary C<br>* Indicates required field | Dontact first.        |    | Select Next.                                                   |
| General Information                                                                                                    |                       |    |                                                                |
| Title                                                                                                    | Mr.                   |    |                                                                |
| First Name                                                                                                    | nhoiL                 |    |                                                                |
| Middle Name                                                                                                    | 2768                  |    |                                                                |
| Last Name                                                                                                    | Doe                   |    |                                                                |
| Suna<br>Prefa                                                                                                    |                       | 0  |                                                                |
| Email Address                                                                                                    | jdoe@lops.org         | 10 |                                                                |
| * Relationship                                                                                                    | Emergency -Other      |    |                                                                |
| * Relationship Start Date                                                                                                    | 10/02/2017 56         |    |                                                                |
|                                                                                                    | Jevandie 19202017)    |    |                                                                |
|                                                                                                    | M Primary Contact III |    |                                                                |
| Home Address                                                                                                    |                       |    |                                                                |
| Use my address for this person.                                                                                                    |                       |    |                                                                |
| Phone Numbers                                                                                                    |                       |    |                                                                |
|                                                                                                    |                       |    |                                                                |
| Tone Member Delete                                                                                                    |                       |    |                                                                |
| Type Number Delete                                                                                                    |                       |    |                                                                |
| Hummer (*) 103-003-0050                                                                                                    |                       |    |                                                                |
|                                                                                                    |                       |    |                                                                |
|                                                                                                    |                       |    |                                                                |
|                                                                                                    |                       |    |                                                                |
|                                                                                                    |                       |    |                                                                |
|                                                                                                    |                       |    |                                                                |
|                                                                                                    |                       |    |                                                                |
|                                                                                                    |                       |    |                                                                |
|                                                                                                    |                       |    |                                                                |
| unistri (c) 1958 2015. Oracia antitor is affiliates. Al orbits meaned                                                                                |                       |    | Drawy St.                                                      |

35. The Personal Information: Review page displays. Review the new information added, and select **Submit** to save these changes.

| ersonal information: Review | N                                                                                   | Cancel Printable Page Back Su              |
|-----------------------------|-------------------------------------------------------------------------------------|--------------------------------------------|
| Industris Orlinged Terms    | Employee Name Dee, Berhare<br>Organization Emol Addines <u>Reduce One Quote org</u> | Enginees Group Loadon County Public School |
| ontact                      |                                                                                     |                                            |
|                             | Proposed :<br>Relationship Type Emorgency -Other                                    |                                            |
|                             | Title Mr.                                                                           |                                            |
|                             | First Name Jm                                                                       |                                            |
|                             | Last Name Upp                                                                       |                                            |
|                             | Dimens Contest Ver                                                                  |                                            |
|                             | Relationship Began On 10/02/2017                                                    |                                            |
|                             | Emergency Contact Yes                                                               |                                            |
|                             |                                                                                     |                                            |
|                             | Resides With Mr. Yes                                                                |                                            |
|                             | Reader With Ser Tro                                                                 |                                            |
|                             | Receive With Ser Tra                                                                |                                            |
|                             | Receive With Ser Tra                                                                |                                            |
|                             | Reades With Ser Tra                                                                 |                                            |
|                             | Receive With Ser Tra                                                                |                                            |
|                             | Reades With Ser Tra                                                                 |                                            |
|                             | Receive With Ser Tro                                                                |                                            |
|                             | Reades With Ser Tra                                                                 |                                            |

36. A Confirmation page displays showing that your changes have been applied. Select

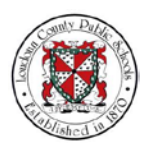

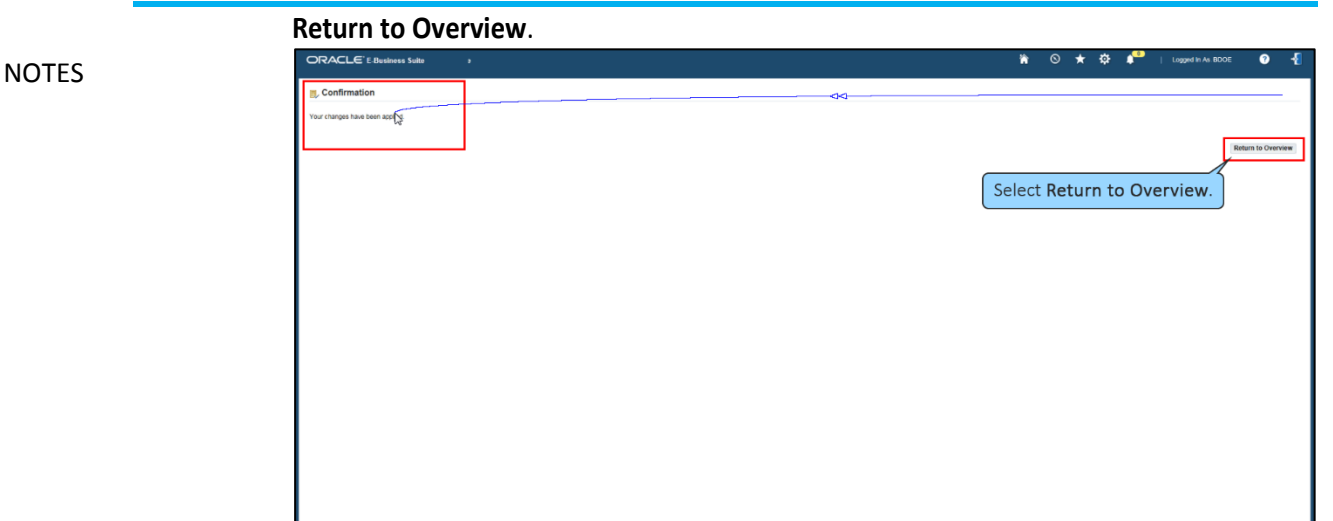

37. The Personal Information page displays with your newly updated information. From here you can make additional changes by selecting the Update button for the appropriate section. Select the **Home** icon to return to the Home page.

| ORACLE" E-Business Suite                                      |                                                                                                |                                                                                     | 🐂 🛇 ★ 🛱 📲   Lagged in As BDC                        | DE 🧿 · |
|---------------------------------------------------------------|------------------------------------------------------------------------------------------------|-------------------------------------------------------------------------------------|-----------------------------------------------------|--------|
| Personal Information                                          |                                                                                                |                                                                                     |                                                     | Bac    |
| Organ                                                         | Employee Name Doe, Barbara<br>Ization Email Address Barbara Dow@lops.org                       |                                                                                     | Select the Employer Number County Public Schools BG |        |
| Basic Details                                                 |                                                                                                |                                                                                     | Home icon.                                          |        |
|                                                               | Full Name<br>Date of Birth<br>Social Security<br>Employee Number<br>Organization Email Address | Doe: Barbana<br>08/27/1969<br>111-11-1111<br>00000<br>Barbana Doel@lops.org         |                                                     | Update |
| hone Numbers                                                  |                                                                                                |                                                                                     |                                                     |        |
|                                                               | Home<br>Work                                                                                   | 703-222-2222 🕡<br>703-111-1111 J_2                                                  |                                                     | Update |
| Main Address                                                  |                                                                                                |                                                                                     |                                                     |        |
|                                                               | Address Line 1<br>Address Line 2<br>City<br>2<br>Zig Code<br>County<br>Personal Email Address  | 170H Jefferson Davis<br>Duntines<br>VA<br>Vita<br>Vangens<br>20200<br>Prene William |                                                     | Update |
| Other Address                                                 |                                                                                                |                                                                                     |                                                     |        |
| Contacts                                                      |                                                                                                |                                                                                     |                                                     | Add    |
| Enter or update information about people you want human resou | rces to contact in the event of an emergency. You can                                          | designate more than one person as an Emergency Ci                                   | ntact, but only one Primary Contact                 |        |
| Select Emergency Contact: Update Remove   Add                 | 12260.0                                                                                        |                                                                                     |                                                     |        |

 The Home page will display so that you can continue to work in the Oracle system.
 You have completed the training module on How to Update Personal and Emergency Contacts in Oracle Self-Service.

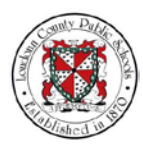

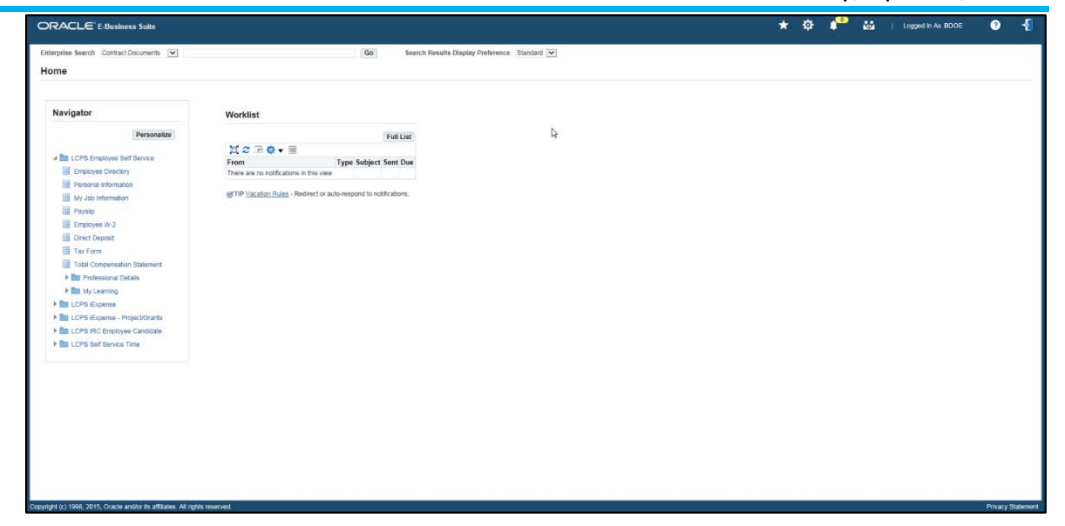

Key Points and Best Practices